## ワンタイムパスワード認証を利用した「ログイン方法」

1. しんきん個人インターネットバンキングのログインページにて、「契約者 ID」と「ログインパスワード」 を入力し、「ログイン」をクリックします。

| 契約者ID (利用者番号)             |               |  |  |  |
|---------------------------|---------------|--|--|--|
| 0000000                   |               |  |  |  |
| パスワード                     |               |  |  |  |
| ••••••                    | リフトウェアキーボード入力 |  |  |  |
| ログイン                      |               |  |  |  |
| <u> し ク インでお困りの場合はこちら</u> |               |  |  |  |

2. お手持ちのトークンを起動します。トークンに表示されたワンタイムパスワード(6桁の数字)を 入力し、「確認」をクリックします。

| ワンタイムパスワード認    | Œ                                                                                                    |              | ? この画面のヘルプ                                                                                |
|----------------|----------------------------------------------------------------------------------------------------|--------------|-------------------------------------------------------------------------------------------|
| ワンタイムパスワードの確認  |                                                                                                    |              |                                                                                           |
| パスワード(半角数字) 必須 |                                                                                                    | 〈ソフトウェアトークン〉 | 〈ハードウェアトークン〉                                                                              |
|                | ワンタイムパスワード<br>表示されたら桁の数字を<br>パスワード入力欄に入力<br>してください<br>**同じパスワードは連続して<br>使用できませんので、<br>新たなパスワードはしばらく<br>おないただくことで表示され<br>ます<br>*********************************** |              | KXXX XXXX     COF Face to Face     1 2 3     4 理す 6     7 8 9     0 0 K     Elittin @#### |
| < <b>ログアウト</b> |                                                                                                    |              |                                                                                           |

3. 個人インターネットバンキングの各サービスがご利用できます。